## บัญชีภาพประกอบ

### ภาพประกอบ

| 1         | กรอบแนวคิดการวิจัย <b>ผิดพลาด! ไม่ได้กำหนดบุ๊กมาร์ก</b>                                                         |
|-----------|----------------------------------------------------------------------------------------------------|
| 2         | ขั้นตอนการดำเนินการวิจัยพัฒนาระบบสารสนเทศเพื่อการจัดการข้อมูล                                                   |
|           | หลักสูตร มหาวิทยาลัยราชภัฏสกลนคร <b>ผิดพลาด! ไม่ได้กำหนดบุ๊กมาร์ก</b>                                           |
| 3         | กระบวนการพัฒนาหลักสูตรผิดพลาด! ไม่ได้กำหนดบุ๊กมาร์ก                                                             |
| 4         | ภาพแสดงการไหลของข้อมูล Context Diagram ผิดพลาด! ไม่ได้กำหนดบุ๊ก                                                 |
| มาร์ก     | 2 SS                                                                                                    |
| 5         | แผนภาพการไหลของข้อมูลระดับ 1 <b>ผิดพลาด! ไม่ได้กำหนดบุ๊กมาร์ก</b>                                               |
| 6         | แผนภาพการไหลของข้อมูลระดับที่ 2 ของ process 1 <b>ผิดพลาด! ไม่ได้กำหนด</b>                                       |
| บุ๊กมาร์ก | Esper                                                                                                    |
| 7         | แผนภาพการไหลของข้อมูลระดับที่ 2 ของ Process 2 <b>ผิดพลาด! ไม่ได้กำหนด</b>                                       |
| บุ๊กมาร์ก | a es                                                                                                    |
| 8         | แผนภาพการไหลของข้อมูลระดับที่ 2 ของ Process 3 <b>ผิดพลาด! ไม่ได้กำหนด</b>                                       |
| บุ๊กมาร์ก | No. of the second second second second second second second second second second second second second second se |
| 9         | แผนภาพการไหลของข้อมูลระดับที่ 2 ของ Process 4 <b>ผิดพลาด! ไม่ได้กำหนด</b>                                       |
| บุ๊กมาร์ก |                                                                                                    |
| 10        | แผนภาพการไหลของข้อมูลระดับที่ 2 ของ Process 5 <b>ผิดพลาด! ไม่ได้กำหนด</b>                                       |
| บุ๊กมาร์ก |                                                                                                    |
| 11        | แผนภาพการไหลของข้อมูลระดับที่ 2 ของ Process 6 <b>ผิดพลาด! ไม่ได้กำหนด</b>                                       |
| บุ๊กมาร์ก |                                                                                                    |
|           |                                                                                                    |

12 Entity Relationship Diagram ความสัมพันธ์ของข้อมูล **ผิดพลาด! ไม่ได้กำหนด** บุ๊กมาร์ก

| 13 | ลงทะเบียนขอชื่อผู้ใช้และรหัสผ่าน   | .ผิดพลาด! | ไม่ได้กำหนดบุ๊กมาร์ก |
|----|------------------------------------|-----------|----------------------|
| 14 | พิสูจน์ตัวตนเพื่อเข้าใช้งาน        | .ผิดพลาด! | ไม่ได้กำหนดบุ๊กมาร์ก |
| 15 | เมนูหลัก                           | .ผิดพลาด! | ไม่ได้กำหนดบุ๊กมาร์ก |
| 16 | เลือกเมนูเพิ่มหลักสูตร             | .ผิดพลาด! | ไม่ได้กำหนดบุ๊กมาร์ก |
| 17 | เพิ่มหลักสูตรใหม่                  | .ผิดพลาด! | ไม่ได้กำหนดบุ๊กมาร์ก |
| 18 | ป้อนข้อมูลหลักสูตร                 | .ผิดพลาด! | ไม่ได้กำหนดบุ๊กมาร์ก |
| 19 | ค้นหาหลักสูตร                      | .ผิดพลาด! | ไม่ได้กำหนดบุ๊กมาร์ก |
| 20 | ค้นหาข้อมูลหลักสูตรโดยการป้อนคำค้น | .ผิดพลาด! | ไม่ได้กำหนดบุ๊กมาร์ก |
| 21 | แสดงรายละเอียดของหลักสูตร          | .ผิดพลาด! | ไม่ได้กำหนดบุ๊กมาร์ก |
|    |                                    | 2 200     |                      |

# บัญชีภาพประกอบ (ต่อ)

### ภาพประกอบ

หน้า

| ไม่ได้กำหนดบุ๊กมาร์ก | งักสูตร <b>ผิดพลาด!</b>                     | รายละเอียดหลัก    | 22 |  |  |
|----------------------|---------------------------------------------|-------------------|----|--|--|
| ผิดพลาด! ไม่ได้      | ้<br>วัยดหลักสูตรที่พิมพ์ออกทางเครื่องพิมพ์ | ข้อมูลรายละเอีย   | 23 |  |  |
| กำหนดบุ๊กมาร์ก       |                                             |                   |    |  |  |
| ไม่ได้กำหนดบุ๊กมาร์ก | ้าผ <b>ิดพลาด!</b>                          | เมนูเพิ่มรายวิชา. | 24 |  |  |

| 24 | เมนูเพมรายวชาผดพลาด! เมเดกาหนดบุกมารก                                     |
|----|---------------------------------------------------------------------------|
| 25 | ระบุข้อมูลเพื่อกำหนดรหัสวิชาผิดพลาด! ไม่ได้กำหนดบุ๊กมาร์ก                 |
| 26 | ระบบกำหนดรหัสรายวิชาให้อัตโนมัติ <b>ผิดพลาด! ไม่ได้กำหนดบุ๊กมาร์ก</b>     |
| 27 | ป้อนรายละเอียดของรายวิชา <b>ผิดพลาด! ไม่ได้กำหนดบุ๊กมาร์ก</b>             |
| 28 | หน้าจอค้นหารายวิชาด้วยรหัสวิชา <b>ผิดพลาด! ไม่ได้กำหนดบุ๊กมาร์ก</b>       |
| 29 | ระบบแสดงผลการค้นหาข้อมูลรายวิชา <b>ผิดพลาด! ไม่ได้กำหนดบุ๊กมาร์ก</b>      |
| 30 | พิมพ์ข้อมูลรายวิชาออกทางเครื่องพิมพ์ <b>ผิดพลาด! ไม่ได้กำหนดบุ๊กมาร์ก</b> |
| 31 | เมนูค้นหาอาจารย์ประจำหลักสูตร <b>ผิดพลาด! ไม่ได้กำหนดบุ๊กมาร์ก</b>        |

32 ค้นหาข้อมูลอาจารย์ประจำหลักสูตรด้วยชื่อผู้สอนผ**ิดพลาด! ไม่ได้กำหนดบุ๊ก** มาร์ก

33 ค้นหาข้อมูลอาจารย์ประจำหลักสูตรด้วยชื่อหลักสูตร ผิดพลาด! ไม่ได้กำหนด บุ๊กมาร์ก

## 34 เมนูรายงานผลด้านหลักสูตร.....ผิดพลาด! ไม่ได้กำหนดบุ๊กมาร์ก 35 รายงานจำนวนหลักสูตรที่เปิดสอน.....ผิดพลาด! ไม่ได้กำหนดบุ๊กมาร์ก 36 รายชื่อหลักสูตรที่เปิดสอน.....ผิดพลาด! ไม่ได้กำหนดบุ๊กมาร์ก 37 เรียกข้อมูลจากฐานข้อมูลงานบุคคลเพื่อนำมาสร้างรายงาน...ผิดพลาด! ไม่ได้

### กำหนดบุ๊กมาร์ก

- 38 รายงานสรุปจำนวนบุคลากรสายวิชาการ....ผิดพลาด! ไม่ได้กำหนดบุ๊กมาร์ก
- 39 รายงานข้อมูลคุณวุฒิอาจารย์.....มิดพลาด! ไม่ได้กำหนดบุ๊กมาร์ก
- 40 รายงานหลักสูตรตัวบ่งชี้ที่ 4.2.....ผิดพลาด! ไม่ได้กำหนดบุ๊กมาร์ก